1. Z zakładki "Konta" wybierz "Utwórz konfigurację konta: E-mail"

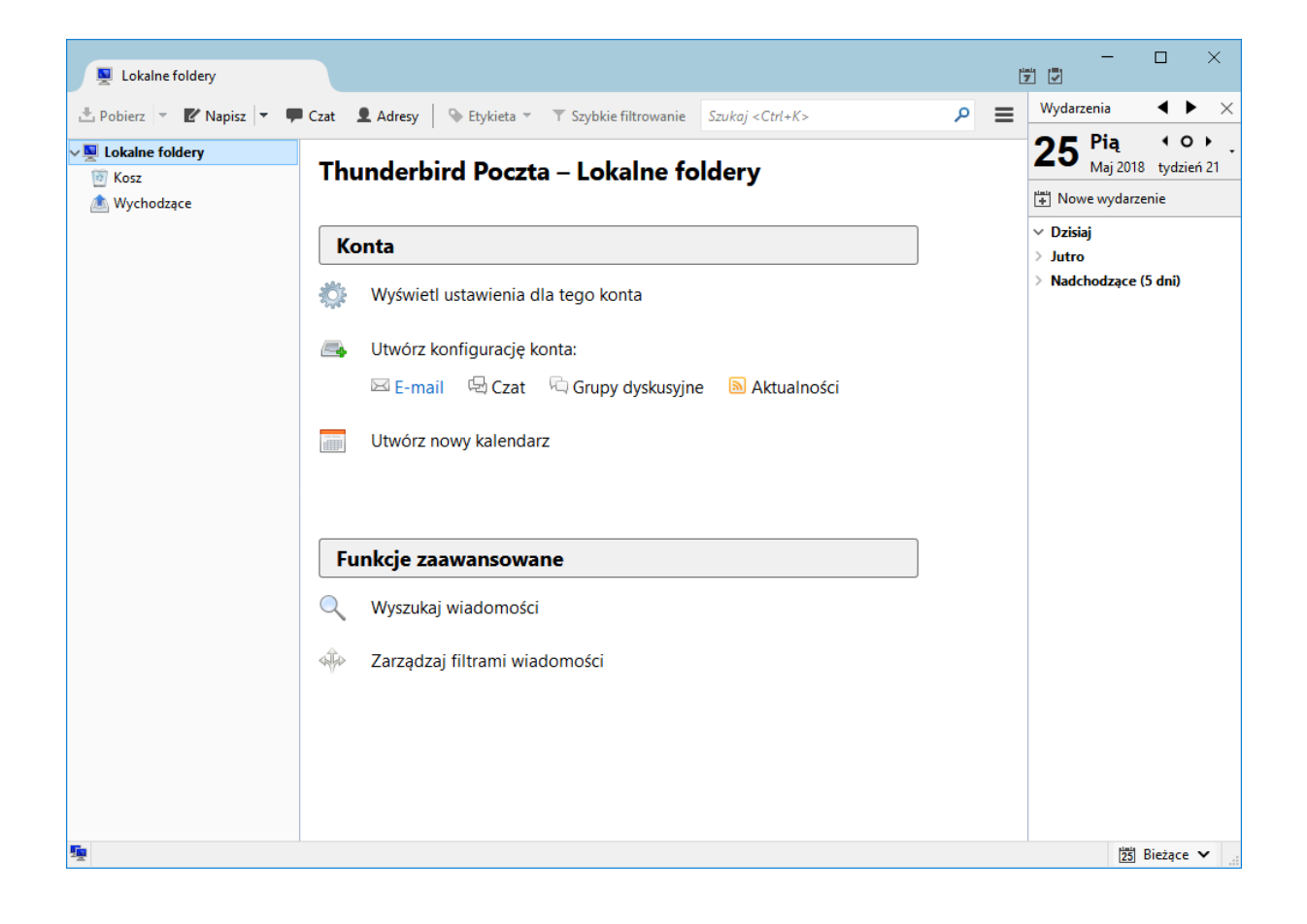

2. Kliknij przycisk "Pomiń i użyj istniejącego adresu E-mail"

| Lokalne foldery        |                                                                                                    | I |                                                                                     |
|------------------------|----------------------------------------------------------------------------------------------------|---|-------------------------------------------------------------------------------------|
| 🗄 Pobierz 🔻 🕑 Napisz 🔻 | Czat      Adresy     Szybkie filtrowanie     Szukaj < Ctrl+K>                                                                                                    | ≡ | Wydarzenia 🔹 🕨 🗙                                                                    |
| V Lokalne foldery      | Thunderbird Poczta – Lokalne foldery                                                                                                    |   | 25 Pią ↔ ○ ►<br>Maj 2018 tydzień 21 ·                                               |
| 🕭 Wychodzące           | Witamy w programie Thunderbird                                                                                                    | × | Nowe wydarzenie                                                                     |
|                        | Potrzebujesz nowego adresu e-mail?                                                                                                    |   | <ul> <li>✓ Dzisiaj</li> <li>&gt; Jutro</li> <li>&gt; Nadchodzące (5 dni)</li> </ul> |
|                        | Imię, nazwisko, pseudonim, Wyszukaj                                                                                                    |   |                                                                                     |
|                        | We współpracy z kilkoma dostawcami usług pocztowych, program Thunderbird może pomóc         w założeniu nowego adresu e-mail. Wystarczy wprowadzić w pole wyszukiwania imię i nazwisko,         pseudonim lub dowolne inne sugestie nazwy użytkownika, aby wyszukać dostępne adresy.         ☑ S gandi.net         Kryteria wyszukiwania wysyłane są do Mozilli (Polityka prywatności) oraz do zewnętrznych dostawców usług pocztowych: gandi.net (Polityka prywatności, Warunki korzystania) w celu wyszukania dostępnych adresów e-mail. |   |                                                                                     |
|                        | Pomiń i użyj istniejącego adresu e-mail Anuluj                                                                                                    |   |                                                                                     |
|                        |                                                                                                    |   |                                                                                     |
| <u>1</u>               |                                                                                                    |   | 25 Bieżące ✔                                                                        |

3. W nowo wyświetlonym oknie "Konfiguracja konta e-mail" podaj niezbędne dane konfiguracyjnie a następnie kliknij przycisk "Kontynuuj".

- Imię i nazwisko wartość tego pola wyświetlana będzie jako nadawca wiadomości e-mail.
- Adres e-mail należy podać pełny adres e-mail konta pocztowego
- Hasło hasło do konta pocztowego uni.opole.pl

| Lokalne foldery          |                          |                     |                     |                             |                       | 7 | ×                     |  |  |
|--------------------------|--------------------------|---------------------|---------------------|-----------------------------|-----------------------|---|-----------------------|--|--|
| 🗄 Pobierz 🔻 🗹 Napisz 🔻 🖣 | Czat 👤 Adresy            | 🗣 Etykieta 👻 🔻      | Szybkie filtrowanie | Szukaj <ctrl+k></ctrl+k>    | م                     |   | Wydarzenia 🛛 🕇 🕨 🗙    |  |  |
| V Lokalne foldery        | Thunder                  | bird Poczta -       | - Lokalne fo        | ldery                       |                       |   | 25 <sup>Pią</sup>     |  |  |
| 🚵 Wychodzące             |                          |                     |                     |                             |                       |   | Nowe wydarzenie       |  |  |
|                          | Konta                    |                     |                     |                             |                       |   | ∨ Dzisiaj<br>> Jutro  |  |  |
|                          | Konfiguracja konta       | e-mail              |                     |                             |                       | × | > Nadchodzące (5 dni) |  |  |
|                          | <u>I</u> mię i nazwisko: | Jan Nowak           | Twoje imię i nazwis | ko lub pseudonim, tak jak b | ędą wyświetlane innyr | n |                       |  |  |
|                          | Adre <u>s</u> e-mail:    | jnowak@uni.opole.pl |                     |                             |                       |   |                       |  |  |
|                          | <u>H</u> asło:           |                     |                     |                             |                       |   |                       |  |  |
|                          |                          | ✓ Zachowaj hasło    |                     |                             |                       |   |                       |  |  |
|                          |                          |                     |                     |                             |                       |   |                       |  |  |
|                          |                          |                     |                     |                             |                       |   |                       |  |  |
|                          |                          |                     |                     |                             |                       |   |                       |  |  |
|                          |                          |                     |                     |                             |                       |   |                       |  |  |
|                          |                          |                     |                     |                             |                       |   |                       |  |  |
|                          |                          |                     |                     |                             |                       |   |                       |  |  |
|                          |                          |                     |                     |                             |                       | _ |                       |  |  |
|                          | Nowy adres e-m           | ail                 |                     | <u>K</u> onty               | /nuuj <u>A</u> nuluj  |   |                       |  |  |
|                          |                          |                     |                     |                             |                       |   |                       |  |  |
|                          |                          |                     |                     |                             |                       |   |                       |  |  |
|                          |                          |                     |                     |                             |                       |   |                       |  |  |
| <b>1</b>                 |                          |                     |                     |                             |                       |   | 🔁 Bieżące 🗸 🚬         |  |  |

 Na tym etapie program Thunderbird próbuje automatycznie wyszukać konfiguracji dla serwera pocztowego. Po pomyślnym wyszukaniu konfiguracji należy kliknąć przycisk "Gotowe".

| Lokalne foldery                        |                                                                   |                | 7 | ×                                                  |  |  |  |
|----------------------------------------|-------------------------------------------------------------------|----------------|---|----------------------------------------------------|--|--|--|
| 📩 Pobierz 🔻 🕑 Napisz 💌 🗭 Czat 👤 Adresy | ♦ Etykieta ▼ ▼ Szybkie filtrowanie Szukaj <ctrl+k></ctrl+k>       | Q              | ≡ | Wydarzenia 🔹 🕨 🗙                                   |  |  |  |
| V Lokalne foldery<br>Kosz Thunder      | bird Poczta – Lokalne foldery                                     |                |   | 25 <sup>Pią</sup> · ○ → ·<br>Maj 2018 tydzień 21 · |  |  |  |
| 📥 Wychodzące                           | -                                                                 |                |   | Nowe wydarzenie                                    |  |  |  |
| Konta                                  |                                                                   |                |   | ∨ Dzisiaj<br>> Jutro                               |  |  |  |
| Konfiguracja konta                     | e-mail                                                            |                | × | > Nadchodzące (5 dni)                              |  |  |  |
| <u>I</u> mię i nazwisko:               | Jan Nowak Twoje imię i nazwisko lub pseudonim, tak jak będą wyświ | etlane inny    | m |                                                    |  |  |  |
| Adre <u>s</u> e-mail:                  | jnowak@uni.opole.pl                                               |                |   |                                                    |  |  |  |
| <u>H</u> asło:                         | •••••                                                             |                |   |                                                    |  |  |  |
|                                        | ☑ Zachowaj hasło                                                  |                |   |                                                    |  |  |  |
| Konfiguracja znal                      | ziona u dostawcy usługi pocztowej                                 |                |   |                                                    |  |  |  |
| IMAP (zdaln                            | foldery) 🔿 POP3 (poczta lokalnie na komputerze)                   |                |   |                                                    |  |  |  |
| Server poczty p                        | Serwer poczty przychodzącej: IMAP, imap.uni.opole.pl, SSL         |                |   |                                                    |  |  |  |
| Server poczty                          |                                                                   |                |   |                                                    |  |  |  |
| Nazwa                                  |                                                                   |                |   |                                                    |  |  |  |
| Nowy adres e-m                         | ail Konfiguracja zaawansowana Gotowe                              | <u>A</u> nuluj |   |                                                    |  |  |  |
|                                        |                                                                   |                |   |                                                    |  |  |  |
|                                        |                                                                   |                |   |                                                    |  |  |  |
| <u>1</u>                               |                                                                   |                |   | 125 Bieżące ✔                                      |  |  |  |

5. Po zakończeniu konfiguracji nowo utworzone konto jest widoczne na stronie głównej programu Thunderbird.

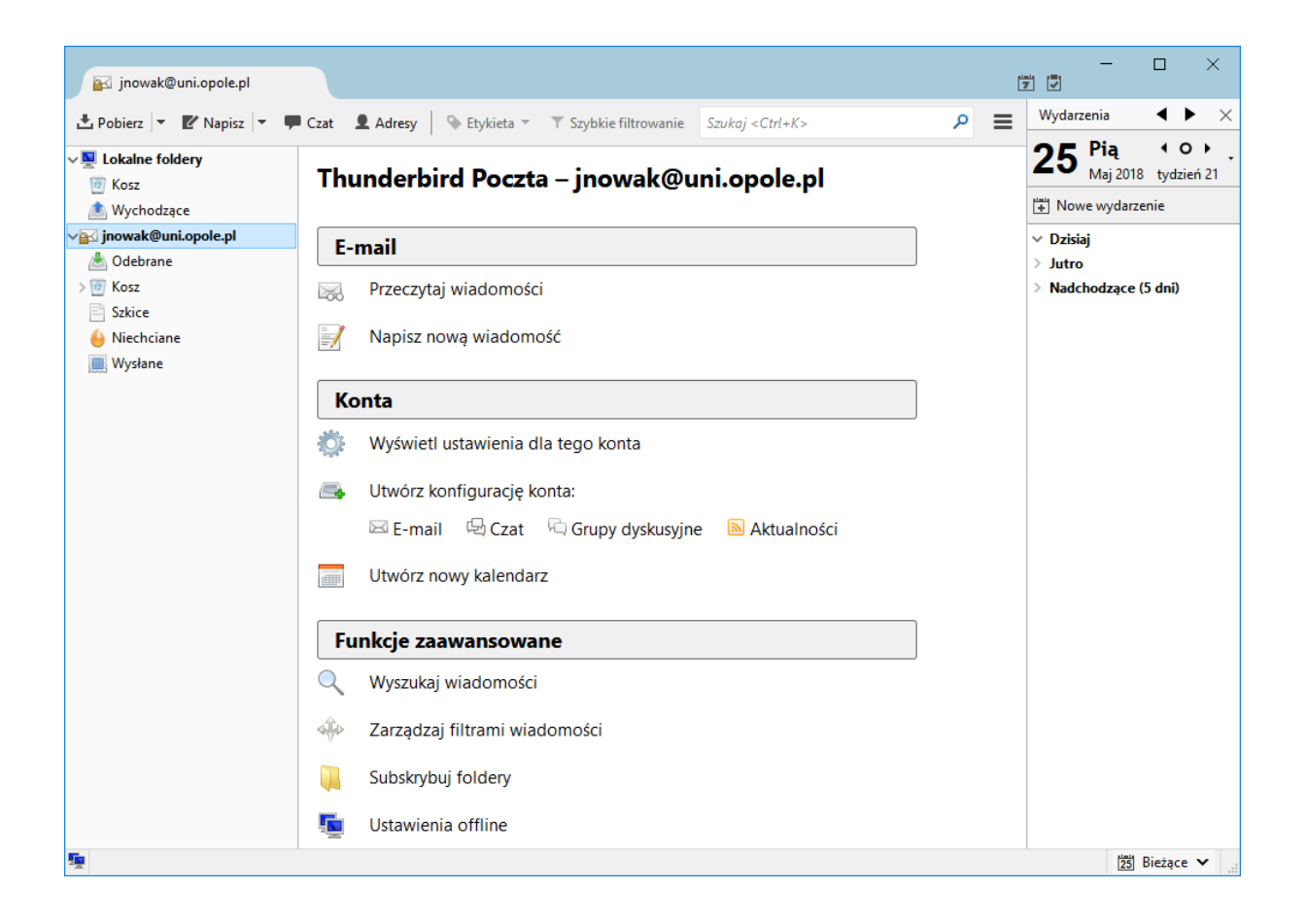